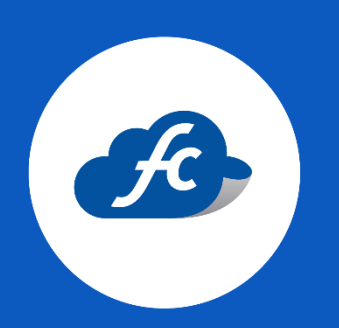

## MANUAL PARA EL USUARIO

# ALTA MASIVA DE EMPLEADOS (MEDIANTE LAYOUT)

#### 1. Iniciar sesión.

https://fiscalcloud.mx/app/

- 2. Descargar el archivo layout.
- Vaya al apartado de: Herramientas > Importar

| 🐗 Inicio 📋 Comprobantes 🗸 👍 Reportes 🗸 | 🗶 Herramientas – 🛛 📽 Administracion – 🧉 Compr      | rar con Tarjeta                                           |
|----------------------------------------|----------------------------------------------------|-----------------------------------------------------------|
| * Inicio                               | Centro de Soporte     The soporte     The soportar |                                                           |
|                                        | Buzón de                                           | Generar Factura                                           |
|                                        | sugerencias                                        | S=     Consultar facturas       N     Clientes            |
|                                        | ••••                                               | Productos       Productos       Productos       Productos |
| Como comprar folios para               | a comenzar a usar el sistema                       | Reporte de compras                                        |

### ✤ Seleccione "Plantilla empleados"

| # Inicio 🖠 | Comprobantes + 👍 Reportes + 🗶 Herramientas + 😻 Administracion + 🖆 Comprar con Tarjeta                                                                                                    |     |
|------------|----------------------------------------------------------------------------------------------------|-----|
|            | Modulo para Importación de Layouts                                                                                                    | csv |
|            | Catálogos: -Selecciona Catálogo- 🗸                                                                                                    |     |
|            | Da Click en la plantilla para descargar<br>Plantilla Clientes Plantilla Empleados Plantilla Productos Selecciona un archivo tipo CSV (Máximo: 2,048K8 y Máximo 100 lineas)<br>Por favor escoge un archivo Seleccionar archivo Columnas separadas por: Plantilla Empleados Validar |     |

- 3. Llenar el archivo con los datos de los empleados.
- Una vez descargue el archivo, deberá agregar la información correspondiente. (Los datos fiscales deben ser de acuerdo a la Constancia de Situación Fiscal).

| Nombre * | Apellidos *          | CURP *             | RFC *         | Numero de<br>Empleado * | Email | codigo_postal<br>• | Departamento * | Puesto * | Fecha Inicio<br>Real Laboral<br>* | Numero<br>Seguro Social | Tipo de<br>Contrato * | Regimen de<br>Contratacion | Riesgo<br>Puesto * |
|----------|----------------------|--------------------|---------------|-------------------------|-------|--------------------|----------------|----------|-----------------------------------|-------------------------|-----------------------|----------------------------|--------------------|
| VICENTE  | SAMANIEGO<br>MORALES | SAMV600122HMCMRC03 | SAMV600122NL6 | 1                       |       | 52600              | 912            | GUARDIA  | 06/05/2024                        | 16816013151             | 1                     | 2                          | 3                  |

 Algunos datos, los puede obtener de los catálogos disponibles en la parte superior

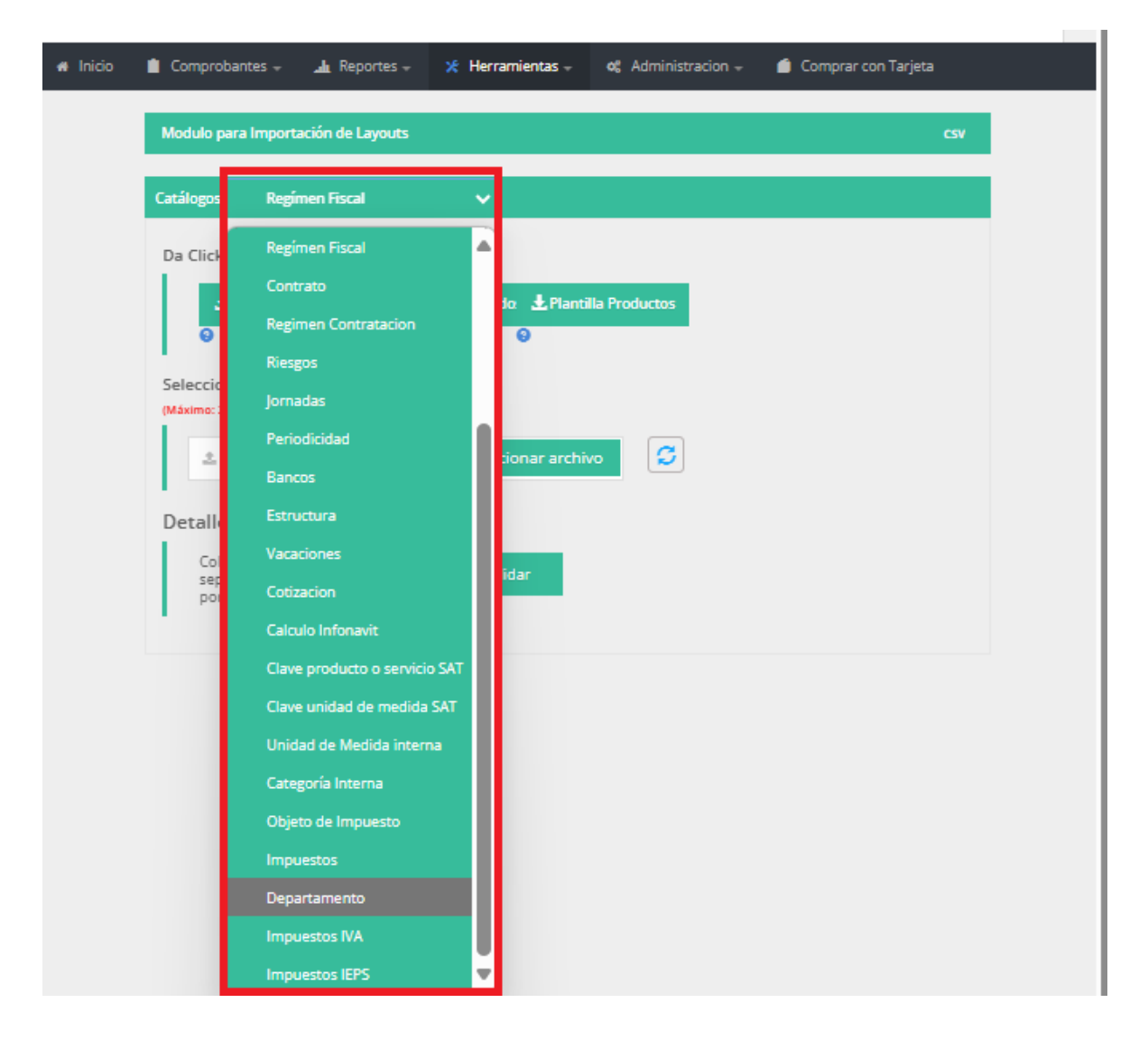

NOTA:

- ✓ Los apartados señalados con asterisco son obligatorios.
- ✓ Para agregar más de un RFC, el llenado es de manera vertical.
- Verifique los apartados en donde se debe agregar la clave de acuerdo al catálogo interno que se mencionó en el punto anterior.

| CATÁLOG | )                                                                    | × <sup>1000</sup> | PC | rtapapeles 🕫 | - Fue                      | nte                | 5 A       | Nineación | °cõ →õ<br>r⊊ Núme | ro ra        | ilos de celda *<br>Estilos | <b>E</b>           | Formato *               |
|---------|----------------------------------------------------------------------|-------------------|----|--------------|----------------------------|--------------------|-----------|-----------|-------------------|--------------|----------------------------|--------------------|-------------------------|
| Clave   | Descripción                                                          |                   |    | M2 -         | + × -                      | √ f <sub>x</sub> : | 2         |           |                   |              |                            |                    |                         |
| 2       | 02-Sueldos y salarios                                                |                   |    | d L          | м                          | N                  | 0         | Р         | Q                 | R            | s                          | т                  | U                       |
| 3       | 03-Jubilados                                                         |                   |    | Tipo de      | Regimen de<br>Contratacion | Riesgo             | Tipo de   | Estado •  | Periodicidad      | Salario Base | Salario •                  | RFC Empresa<br>que | Porcentaje de<br>Tiempo |
| 4       | 04- Pensionados                                                      |                   |    | Contrato -   | ·                          | Puesto -           | Jornada - |           |                   | Cot. Apor. * |                            | Subcontrata        | Prestado                |
| 5       | 05- Asimilados Miembros de las Sociedades Cooperativas de Producción |                   |    | 1            | 2                          | 3                  | 3         | MEX       | 4                 | 259.99       | 272.81                     |                    |                         |
| 6       | 06- Asimilados Integrantes de Sociedades y Asociaciones Civiles      |                   | 3  |              |                            |                    |           |           |                   |              |                            |                    |                         |
| 7       | 07- Asimilados Miembros de consejos                                  |                   | 5  |              |                            |                    |           |           |                   |              |                            |                    |                         |
| 8       | 08- Asimilados Comisionistas                                         |                   | 6  |              |                            |                    |           |           |                   |              |                            |                    |                         |
| 9       | 09- Asimilados Honorarios                                            |                   | 8  |              |                            |                    |           |           |                   |              |                            |                    |                         |
| 10      | 10- Asimilados Acciones                                              |                   | 1  | 0            |                            |                    |           |           |                   |              |                            |                    |                         |
| - 11    | 11- Asimilados Otros                                                 |                   | 1  | 1            |                            |                    |           |           |                   |              |                            |                    |                         |
| 12      | 12- Jubilados o Pensionados                                          |                   | 1  | 3            |                            |                    |           |           |                   |              |                            |                    |                         |
| 13      | 13- Indemnización o Separación                                       |                   | 1  | 4            |                            |                    |           |           |                   |              |                            |                    |                         |
| 99      | 99- Otro Regimen                                                     |                   | 1  | 5            |                            |                    |           |           |                   |              |                            |                    |                         |
|         |                                                                      |                   | 1  | 7            |                            |                    |           |           |                   |              |                            |                    |                         |
|         |                                                                      | CERRAR            | 1  | 9            |                            |                    |           |           |                   |              |                            |                    |                         |

#### 4. Subir archivo.

Se deberá importar el archivo para su validación, el proceso lo realiza desde el mismo apartado en donde realizo la descarga.

Herramientas > Importar

| Modulo par    | a Importación (                    | de Layouts              |                 |               |         |               |              | CSV      |
|---------------|------------------------------------|-------------------------|-----------------|---------------|---------|---------------|--------------|----------|
| Catálogos:    | -Selecciona                        | a Catálogo- 🗸 🗸         |                 |               |         |               |              |          |
| Da Click er   | n la plantilla                     | para descargar          |                 |               |         |               |              |          |
| ±٩            | Plantilla Cliente                  | s 🛃 Plantilla Emple     | eados 🛃 Plantil | a Productos   |         |               |              |          |
| •             |                                    | <b>9</b>                | Θ               |               |         |               |              |          |
| (Máximo: 2,04 | a un archivo t<br>IBKB y Máximo 10 | Ipo CSV<br>0 lineas)    |                 |               |         |               |              |          |
| ± C:          | :\fakepath\Em;                     | pleados-2024-05-23 12_1 | Seleccionar arc | hivo          | C       |               |              |          |
| Detalles      | de Importa                         | ación                   |                 |               |         |               |              |          |
| Colum         | nnas<br>adas por:                  | ☑, ▾                    | Validar         |               |         |               |              |          |
|               |                                    |                         |                 |               |         |               |              |          |
| Nombre        | Apollidor *                        |                         | PEC *           | Numero<br>de  | Email   | codigo_postal | Departamento | Puerto * |
| *             | npcnid03                           |                         |                 | Empleado<br>* | Citidii | ×             | ż            | , acsto  |
| VICENTE       | SAMANIEGO<br>MORALES               | SAMV600122HMCMRC03      | SAMV600122NL6   | 1             |         | 52600         | 912          | GUARDIA  |
|               | _                                  |                         |                 |               |         |               |              | •        |

Si el archivo no tiene errores será visible un mensaje en color verde, esto quiere decir que puede dar click en "Importar" para finalizar el proceso.

| Modulo para    | Importación     | de Layouts     |               |                 |               |       |               |              |     |
|----------------|-----------------|----------------|---------------|-----------------|---------------|-------|---------------|--------------|-----|
| Catálogos:     | -Seleccion      | a Catálogo-    | ~             |                 |               |       |               |              |     |
| Da Click en    | la plantilla    | para descarga  | ır            |                 |               |       |               |              |     |
| ±Pi<br>⊙       | antilla Cliente | s Ł Plan       | ıtilla Emplea | dos 🛃 Plantil   | la Productos  |       |               |              |     |
| Selecciona     | un archivo f    | tipo CSV       |               |                 |               |       |               |              |     |
| (Máximo: 2,048 | KB y Máximo 10  | l0 lineas)     |               |                 |               | _     |               |              |     |
| 초 C:\          | fakepath\Em     | pleados-2024-0 | 5-23 12_19    | Seleccionar arc | hivo          | 3     |               |              |     |
| Detalles       | de Import       | ación          |               |                 |               |       |               |              |     |
| Colum          | nas             | acion          | _             |                 |               |       |               | _            |     |
| separa         | das por:        | ☑, 、           |               | Validar         | Importa       | ar    | $\leq$ -      |              |     |
|                |                 |                |               |                 |               |       | -             |              |     |
| Todos Los      | Datos Son C     | orrectos       |               |                 |               |       |               |              |     |
|                |                 |                |               |                 |               |       |               |              |     |
| Nombre         | Anollidos *     | CLIRD *        |               | REC *           | Numero<br>de  | Email | codigo_postal | Departamento |     |
| *              | Abellinos       | CONF           |               | NI C            | Empleado<br>* | cmall | *             | *            |     |
|                | SAMANIEGO       | 5444/2001220   | MCMBC02       | SAMV600122NI 6  | 1             |       | 67600         | 917          | ,   |
| VICENTE        | DHIMMINEGO      |                | INCIVINCUS    | 3MW1V0001221VL0 |               |       | 32000         | 512          | - 1 |
| VICENTE        | MORALES         | JAN1000012211  |               |                 |               |       |               |              |     |

*Si el archivo tiene errores, se recomienda que lo revise para realizar las correcciones.* 

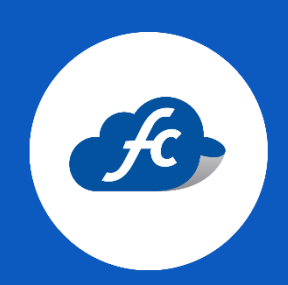

www.fiscalcloud.mx Tel/ WhatsApp: (442) 670 1143 Correo Electrónico: info@fiscalcloud.mx